学術和書の電子書籍

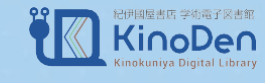

## KinoDenが使えます 2024年4月2日から開始

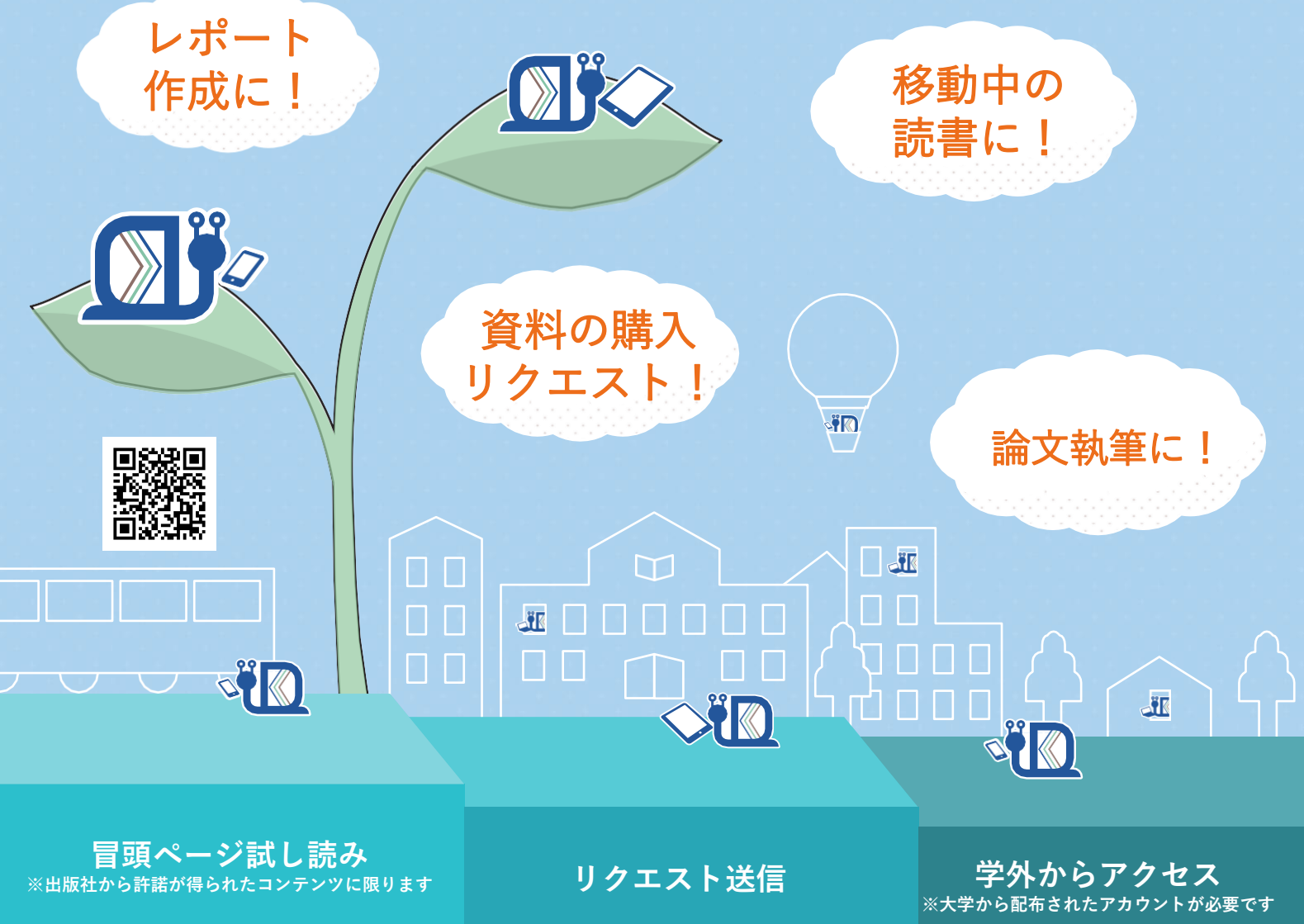

学内のWifiに繋いだ状態で、 図書館オリジナルサイト内「データベース」 もしくはURL、右のQRコードからアクセス URL: <u>https://kinoden.kinokuniya.co.jp/meisei-u-library/</u>

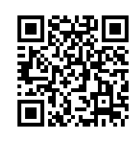

| 画面イメージ    |                                    | 1                                                                                                    |
|-----------|------------------------------------|----------------------------------------------------------------------------------------------------|
|           | 保境問題<br>を確<br>なる<br>alections<br>す | But 2 1950000-000       But 2 1950000-000       But 2 1950000-000       But 2 1950000-000       But 2 1950000-000       But 2 195000-000       But 2 195000-000 <t< th=""></t<> |
| TOP画面イメージ | 試し読み画面イメージ                         | 購入リクエストイメージ                                                                                                    |

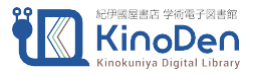

## ★アクセス方法★

・学内からのアクセス ※学内のWifiに接続してください

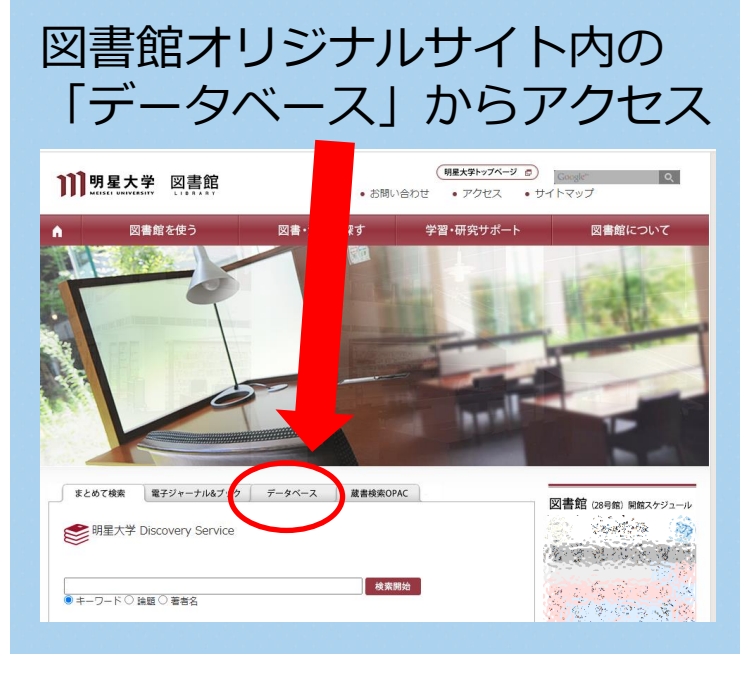

KinoDenのURLへアクセス

https://kinoden.kinokuni ya.co.jp/meisei-ulibrary/

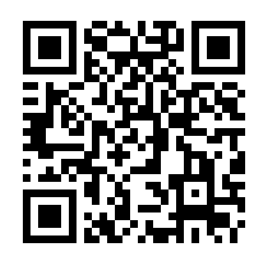

★検索・リクエストの方法★

 トップページの検索窓に、キーワードを入力し 検索します。(例:「環境問題」)
 ※所蔵資料は"まとめて検索""蔵書検索OPAC"からもアクセスできます。

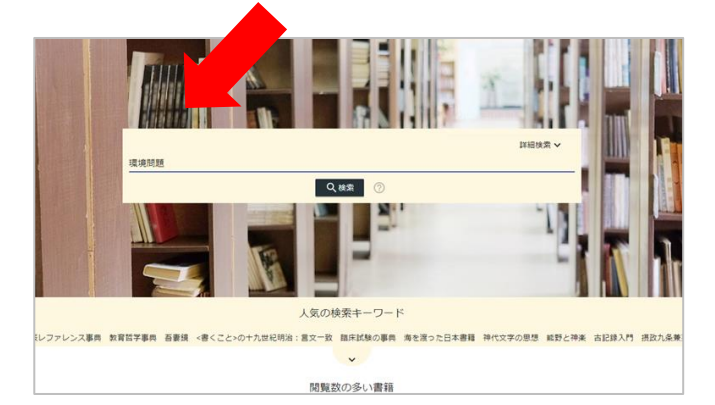

③「購入をリクエスト」を押して、
 必要事項を記入の上、リクエスト!

| リクエストを送信                                                                                                    |  |
|----------------------------------------------------------------------------------------------------|--|
| メールアドレス                                                                                                    |  |
| 例:exam@kinoden.co.jp                                                                                                    |  |
| 氏名                                                                                                    |  |
| 氏名                                                                                                    |  |
| 所属                                                                                                    |  |
| 所属                                                                                                    |  |
| 回書館利用ID                                                                                                    |  |
| 半角英数字のみで記入                                                                                                    |  |
| ۲<br><br><b< td=""><td></td></b<> |  |
|                                                                                                    |  |
|                                                                                                    |  |
|                                                                                                    |  |
| リクエスト                                                                                                    |  |
|                                                                                                    |  |

②検索結果から、読みたい本を選択し 「試し読み」を押すと、冒頭ページの試し読みが できます。※出版社の許諾があるコンテンツに限られます

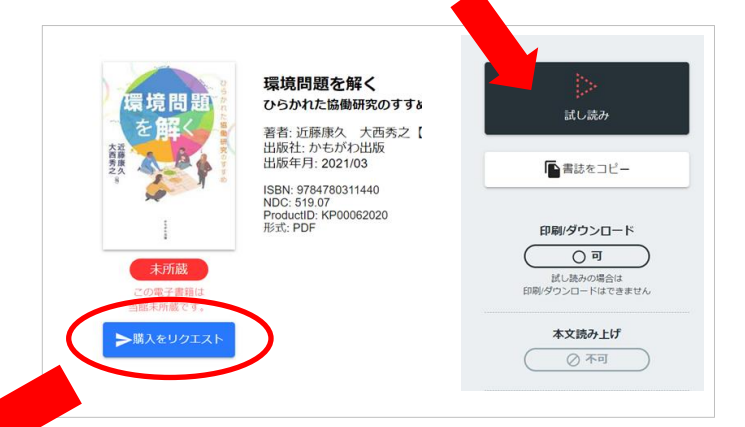

## リクエストについて

- リクエスト後、図書館にて確認を行い購入します。
- リクエストが受け入れられた場合、数日後
   に閲覧できるようになります。
- リクエスト受入れ、却下について個別の連絡はいたしません。

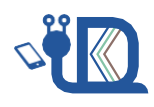